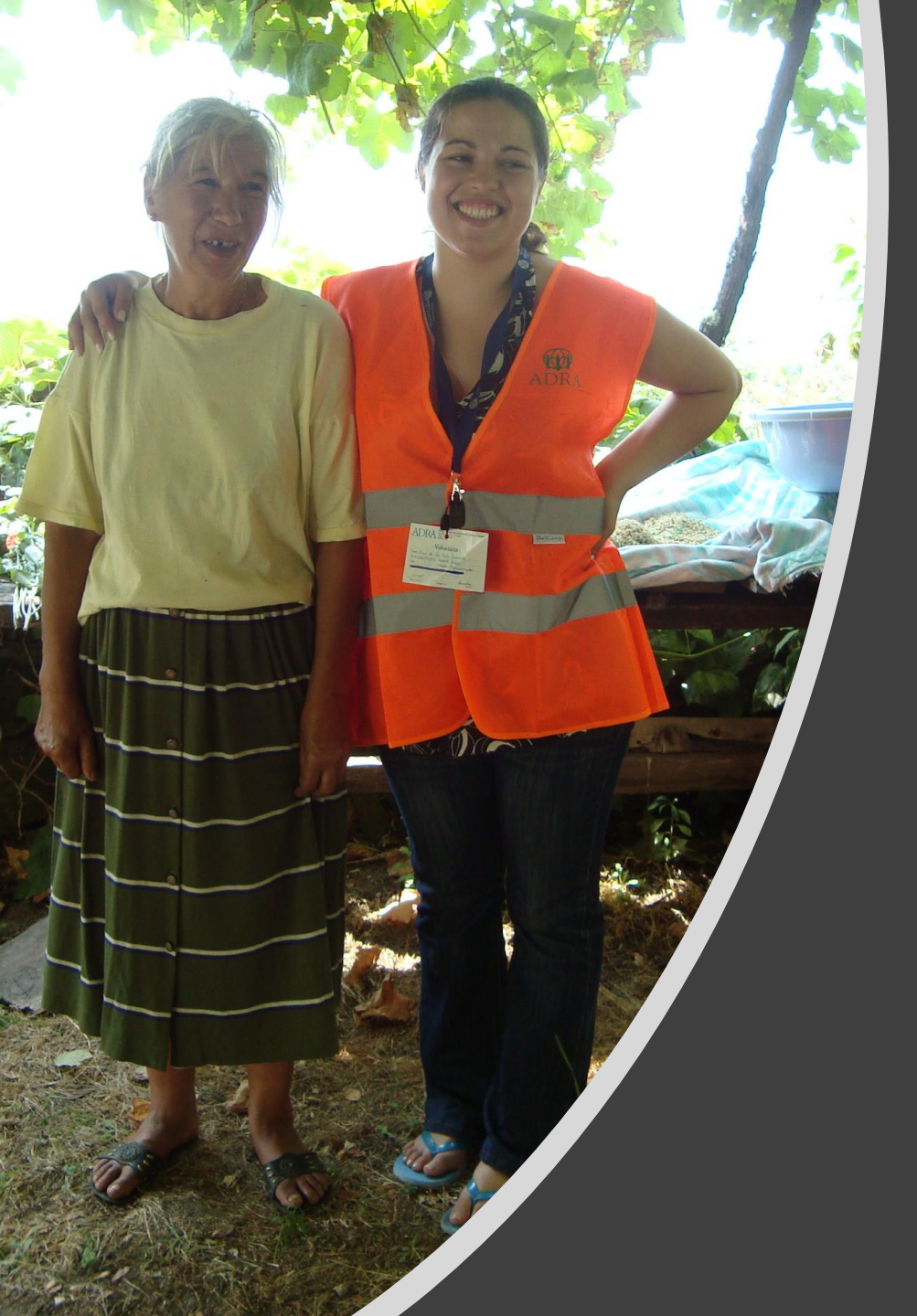

# IRS Solidário

#### MANUAL DE PROCEDIMENTOS

PARA SELEÇÃO DA ENTIDADE A APOIAR NO SITE DAS FINANÇAS

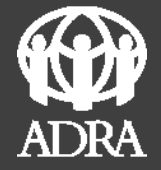

### Passo 1. Clicar no Quadro IRS

| AT<br>autoridade<br>tributária e aduaneira | Indique o que pretende efetuar (Ex: Pagar IUC)                        |                                 |  |  |  |
|--------------------------------------------|-----------------------------------------------------------------------|---------------------------------|--|--|--|
| ≡ menu                                     | A Minha Área                                                          |                                 |  |  |  |
| A Minha Área 🗸 🗸 🗸                         |                                                                       |                                 |  |  |  |
| Dados Pessoais                             | AL FRTAS                                                              |                                 |  |  |  |
| Pagamentos                                 |                                                                       |                                 |  |  |  |
| Interações Recentes                        | Brevit<br>Co                                                          |                                 |  |  |  |
| Consultar Mensagens                        |                                                                       |                                 |  |  |  |
| Consultar Alertas                          | Em Agenda                                                             |                                 |  |  |  |
| Todos os Serviços                          | Sam informação disponível                                             |                                 |  |  |  |
|                                            | Sem mornação disponívei.                                              | Situação Fiscal<br>Regularizada |  |  |  |
|                                            |                                                                       |                                 |  |  |  |
| Serviços Frequentes                        |                                                                       |                                 |  |  |  |
|                                            | Faturas e<br>Recibos Verdes IRS<br>Comunicação de Agregado   Familiar | arrendamento >                  |  |  |  |
|                                            | Notificaçãos                                                          | Fyoollogoo                      |  |  |  |

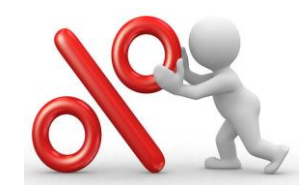

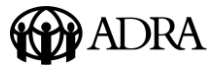

## Passo 2. Selecionar "Comunicar Entidade..." ou diretamente "Entregar Comunicação".

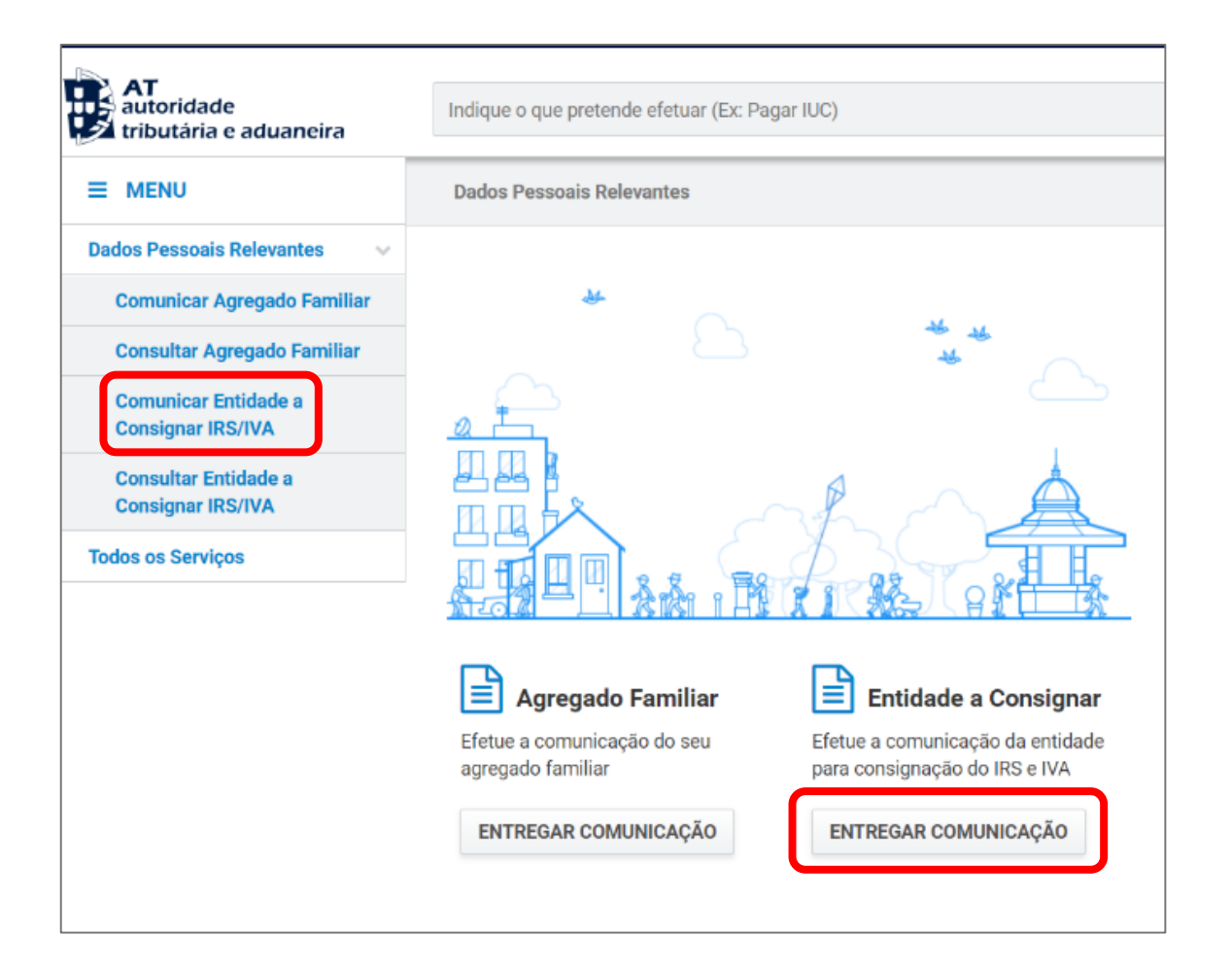

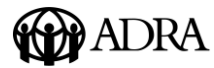

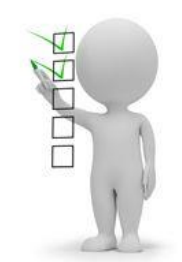

#### Passo 3. Abrir o campo do NIF carregando na lupa

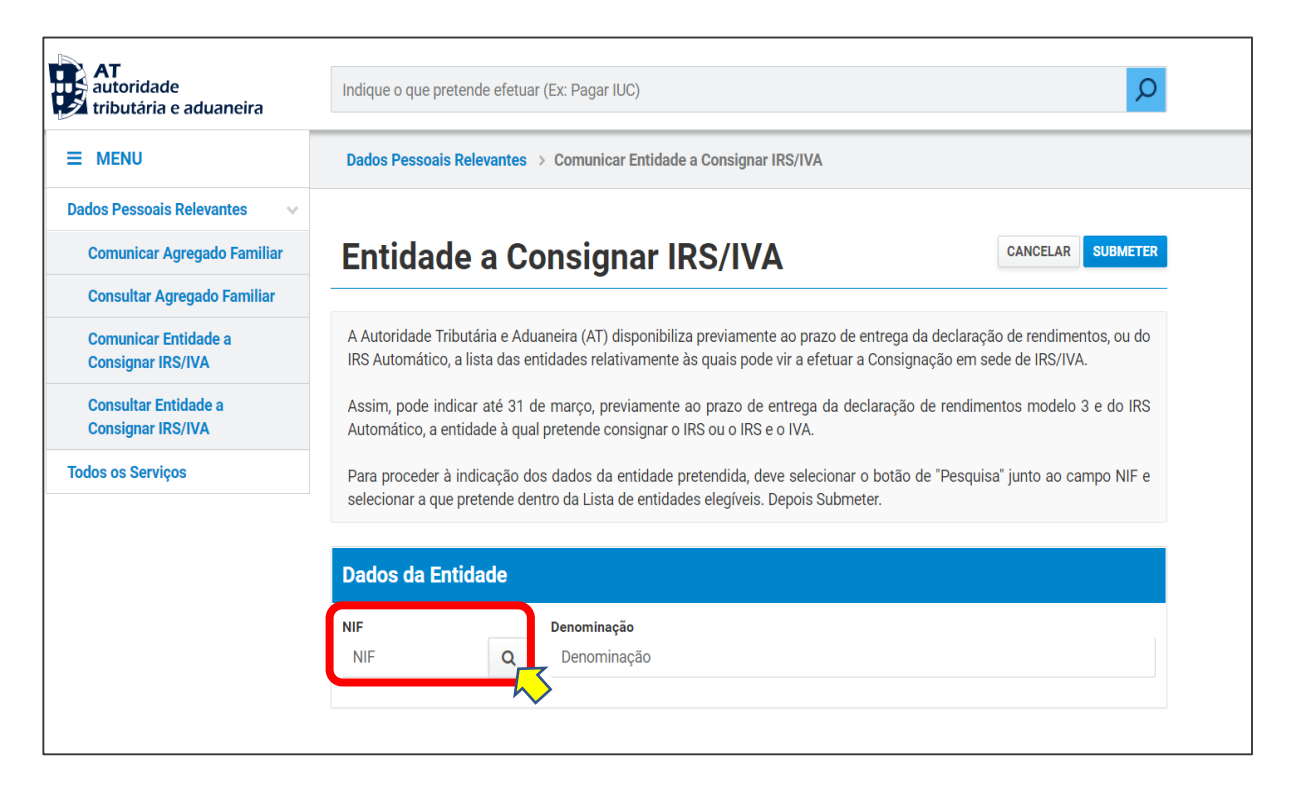

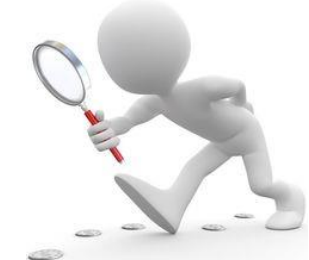

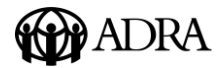

#### Passo 4. Selecionar o NIF da ADRA

| Boa noite, C<br>NIF: 222052 | ARMEN LILIANA FE | RREIRA MACIEL                                                                           | A Minh | ia <i>i</i> |
|-----------------------------|------------------|-----------------------------------------------------------------------------------------|--------|-------------|
| AT<br>autori                | Lista de Ent     | idades                                                                                  | ×      |             |
|                             |                  | Filtrar por: (Qualquer pesquisa)                                                        |        |             |
| Dados Pes                   | NIF              | Denominação                                                                             | ¢      |             |
| Comuni                      | 513096639        | A A C - ASSOCIAÇÃO DE APOIO A CRIANÇA                                                   |        | h           |
| Comun                       | 509200532        | A A I C A - ASSOCIAÇÃO DE APOIO A INFORMAÇÃO A CEGOS E AMBLIOPES                        |        |             |
| Consult                     | 500980896        | A ARCIAL - ASSOCIAÇÃO PARA RECUPERAÇÃO DE CIDADÃOS INADAPTADOS DE OLIVEIRA DO HOSPITAL  |        |             |
| Comuni                      | 501064761        | A ASSOCIAÇÃO HUMANITÁRIA DOS BOMBEIROS VOLUNTÁRIOS DE ÉVORA                             |        | en<br>A.    |
| Concult                     | 505702231        | A B C E D DE S ROMÃO ASSOCIAÇÃO DE BEM ESTAR CULTURA E DESENVOLVIMENTO SOCIAL           |        | 2           |
| Consign                     | 501823662        | A BARRAGEM - FUNDAÇÃO PORTUGUESA PARA O ESTUDO, PREVENÇÃO E TRATAMENTO DAS DEPENDÊNCIAS |        | 3           |
| Todos os S                  | 500746516        | A BENEFICENCIA FAMILIAR ASSOC DE SOCORROS MUTUOS                                        |        | an          |
|                             | 501406271        | A BENEFICENTE-POVOA DE VARZIM                                                           |        |             |
|                             | 501932321        | A C R -ASSOCIAÇÃO CULTURAL DE RECARDÃES                                                 |        |             |
|                             | 506065936        | A CASINHA CENTRO DE ACOLHIMENTO DE MONSANTO                                             |        |             |
|                             | 505428652        | A CAUSA DA CRIANÇA - ASSOCIAÇÃO DE PROTECÇÃO À INFÂNCIA E JUVENTUDE                     |        |             |
|                             | 501311823        | A CRECHE SEMPRE EM FLOR                                                                 |        |             |
|                             | 511219431        | A D C F ASSOCIAÇÃO DE DESENVOLVIMENTO COMUNITARIO DO FUNCHAL                            |        |             |
|                             | 502321369        | A D M A S ASSOC DIVULGADORA DA CASA MUSEU ABEL SALAZAR                                  |        |             |
|                             | 505148625        | A D O C ASSOCIAÇÃO DE OCUPAÇÃO CONSTANTE                                                |        |             |

NOTA: Selecionar o NIF da ADRA (504534181) usando a caixa do Filtro (em cima à direita) ou clicar na coluna NIF que irá ordenar a informação do NIF por ordem ascendente ou descendente e depois proceder à pesquisa do NIF da ADRA.

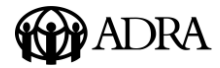

#### Passo 5. Clicar no NIF da ADRA

| AT<br>autorid<br>tributá         | Lista de Entidade                                                                   | S S                                                                                                    | k<br>م         |  |  |
|----------------------------------|-------------------------------------------------------------------------------------|----------------------------------------------------------------------------------------------------|----------------|--|--|
|                                  |                                                                                     | Filtrar por: 504534181                                                                                                    |                |  |  |
| Dados Pesso                      | NIF 🔶                                                                               | Denominação 🗢                                                                                                    |                |  |  |
| Comunic                          | 504534181ADRA - ASSOCIAÇÃO ADVENTISTA PARA O DESENVOLVIMENTO RECURSOS E ASSISTÊNCIA |                                                                                                    |                |  |  |
| Consulta<br>Comunic<br>Consignar | N.º de Resultados: 1<br>Filtrado por <b>4,029</b> tota                              | il de entradas<br>IKS Automatico, a lista das entidades relativamente as quais pode vir a efetuar a Consignação em sede de IKS                                                                  | ntos, ou do    |  |  |
| Consultar<br>Consignar           | Entidade a<br>IRS/IVA                                                               | Assim, pode indicar até 31 de março, previamente ao prazo de entrega da declaração de rendimentos mod<br>Automático, a entidade à qual pretende consignar o IRS ou o IRS e o IVA.               | elo 3 e do IRS |  |  |
| Todos os Serv                    | viços                                                                               | Para proceder à indicação dos dados da entidade pretendida, deve selecionar o botão de "Pesquisa" junto a<br>selecionar a que pretende dentro da Lista de entidades elegíveis. Depois Submeter. | o campo NIF e  |  |  |
|                                  |                                                                                     | Dados da Entidade                                                                                                    |                |  |  |
|                                  |                                                                                     | NIF   Denominação     NIF   Q   Denominação                                                                                                    |                |  |  |

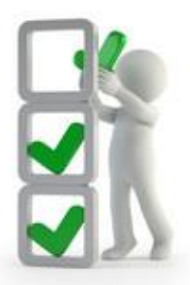

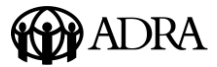

#### Passo 6. Clicar em "Submeter"

| AT<br>autoridade<br>tributária e aduaneira | Indique o que pretende                                                                                                    | efetuar (Ex: Pagar IUC)                                                                  |            |  |  |
|--------------------------------------------|----------------------------------------------------------------------------------------------------|------------------------------------------------------------------------------------------|------------|--|--|
| ≡ menu                                     | Dados Pessoais Relevantes > Comunicar Entidade a Consignar IRS/IVA                                                                                                    |                                                                                          |            |  |  |
| Dados Pessoais Relevantes 🔹 🗸              |                                                                                                    |                                                                                          |            |  |  |
| Comunicar Agregado Familiar                | Entidade a Consignar IRS/IVA                                                                                                    |                                                                                          |            |  |  |
| Consultar Agregado Familiar                |                                                                                                    | -                                                                                        | $\swarrow$ |  |  |
| Comunicar Entidade a<br>Consignar IRS/IVA  | A Autoridade Tributária e Aduaneira (AT) disponibiliza previamente ao prazo de entrega da declaração de rendimentos, ou do<br>IRS Automático, a lista das entidades relativamente às quais pode vir a efetuar a Consignação em sede de IRS/IVA. |                                                                                          |            |  |  |
| Consultar Entidade a<br>Consignar IRS/IVA  | Assim, pode indicar até 31 de março, previamente ao prazo de entrega da declaração de rendimentos modelo 3 e do IRS<br>Automático, a entidade à qual pretende consignar o IRS ou o IRS e o IVA.                                                 |                                                                                          |            |  |  |
| Todos os Serviços                          | Para proceder à indicação dos dados da entidade pretendida, deve selecionar o botão de "Pesquisa" junto ao campo NIF e selecionar a que pretende dentro da Lista de entidades elegíveis. Depois Submeter.                                       |                                                                                          |            |  |  |
|                                            | Dados da Entidade                                                                                                    |                                                                                          |            |  |  |
|                                            | NIF<br>504534181                                                                                                    | Denominação     ADRA - ASSOCIAÇÃO ADVENTISTA PARA O DESENVOLVIMENTO RECURSOS E ASSISTÊNC |            |  |  |

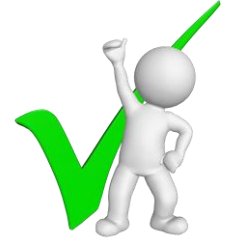

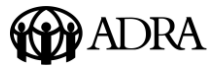

#### Passo 7. Obter comprovativo

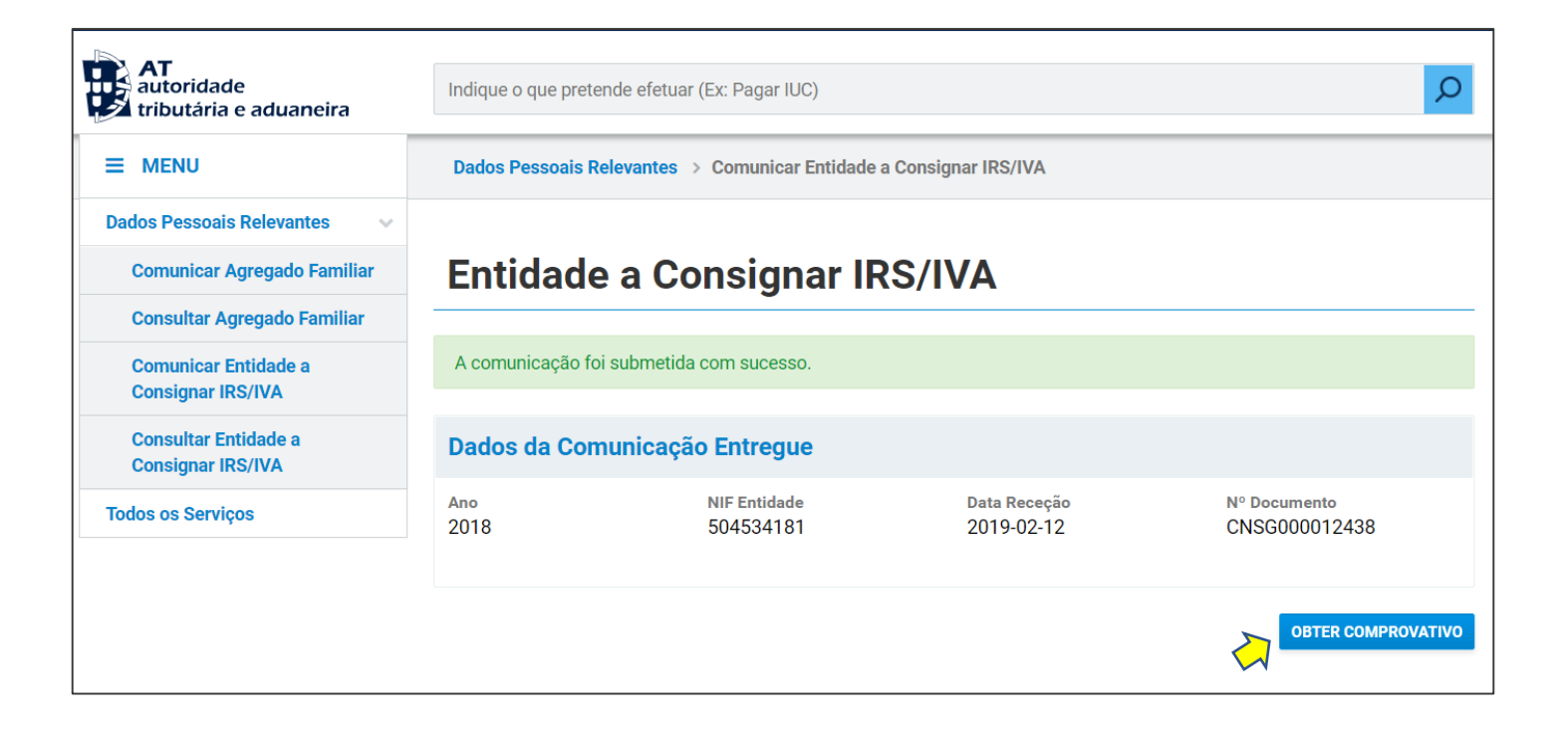

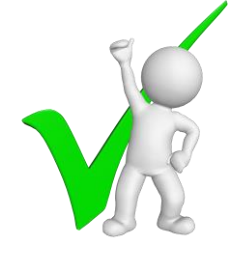

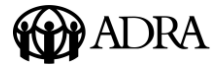